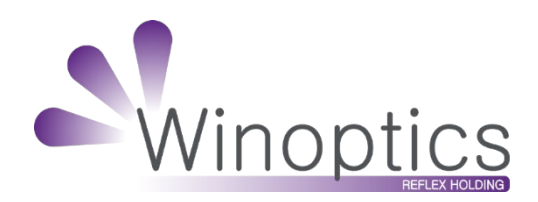

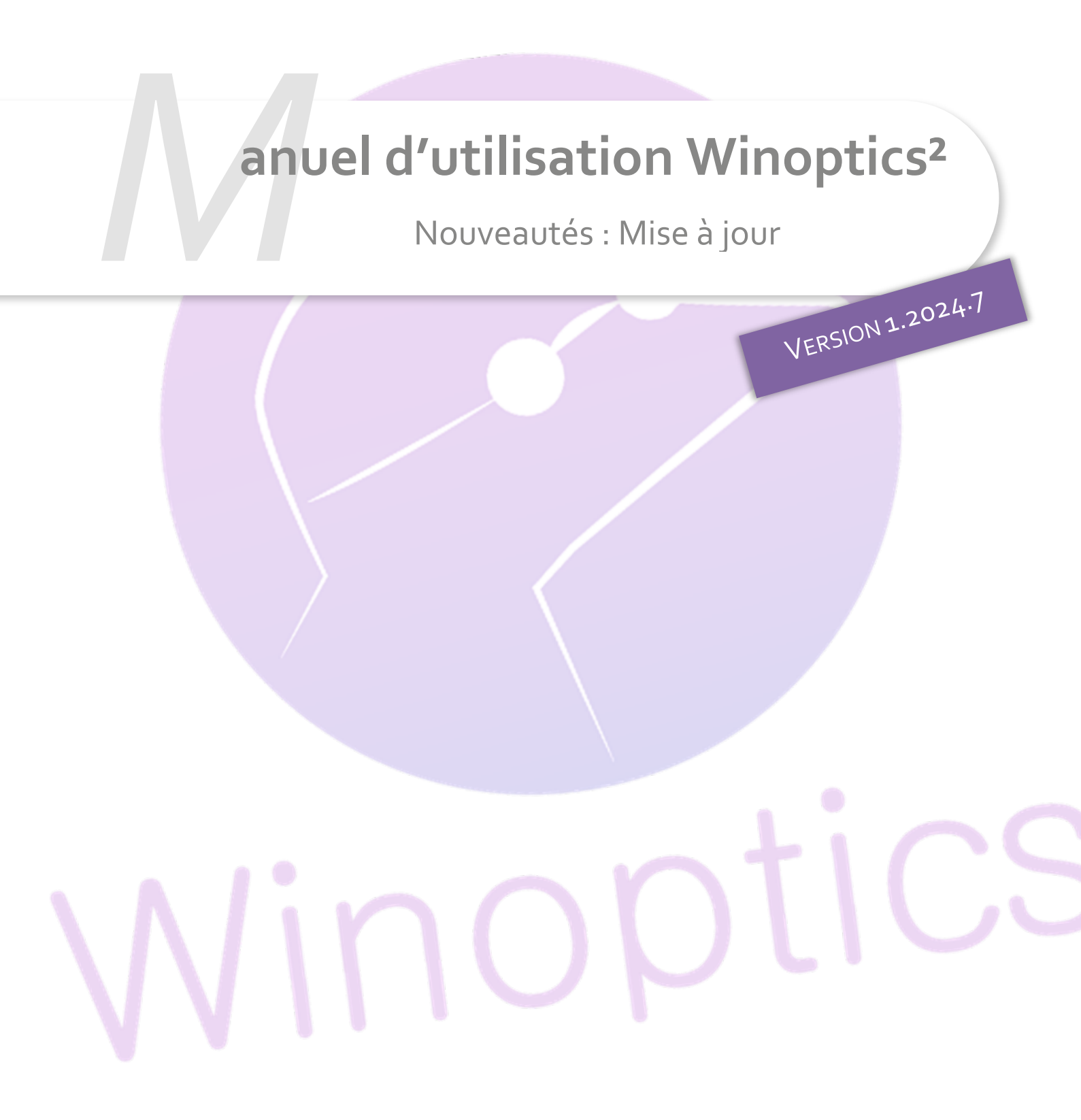

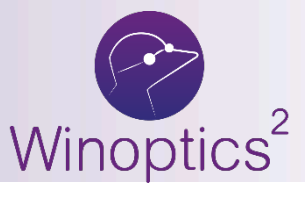

Manuel d'utilisation : Nouveautés Mise à iour

# SOMMAIRE

| I.    | M  | onture catalogue dans dossier optique                  | 3  |
|-------|----|--------------------------------------------------------|----|
|       | Α. | Paramétrage                                            | 3  |
|       | В. | Saisie en dossier optique                              | 3  |
| II.   | Vi | site optique : commande monture par email              | 5  |
| III.  | Pe | ersonnalisation des verres : ajout d'un filtre         | 7  |
| IV.   | M  | es commandes : exclure les commandes reçues            | 7  |
| V.    | Ap | perçu centrage des pupilles                            | 8  |
| VI.   | Ai | de à la saisie du numéro de sécurité sociale           | 10 |
| VII.  | Sa | isie d'un rendez-vous : possibilité d'ajouter une note | 10 |
| VIII. | Ge | estion du n° RPPS de l'opticien                        | 11 |
|       | Α. | Paramétrage                                            | 11 |
|       | В. | Edition du devis normalisé                             | 11 |
|       | С. | Edition du tampon sur l'ordonnance avec adaptation     | 12 |
|       |    |                                                        |    |

## I. Monture catalogue dans dossier optique

Vous pouvez désormais accéder aux catalogues Montures depuis un dossier optique.

#### A. Paramétrage

Cliquez sur Paramètres / Magasin / Contrôle avancé. Vérifiez que le paramètre « Accès aux catalogues MONTURE à partir des devis et ventes » soit activé pour le ou les profils souhaités ; il est désactivé par défaut pour les responsables et vendeurs.

| Magasin               | Gestion des contrôles d'accès avancés (Actif)                                        |                                                                                                    |
|-----------------------|--------------------------------------------------------------------------------------|----------------------------------------------------------------------------------------------------|
| Raison Sociale        |                                                                                      |                                                                                                    |
| Prescripteurs         | Sélectionner le profil dans la liste ci-dessous afin de l'éditer :                   |                                                                                                    |
| Périphériques         | Responsable 🔲 🖉 — 🕒                                                                  |                                                                                                    |
| SMS                   |                                                                                      |                                                                                                    |
| Mails                 | Liste des contrôles d'accès attribués Recherche                                      | ◀ 2/6 ▶                                                                                                    |
| Raccourcis            | Contrôle d'accès                                                                     |                                                                                                    |
| Utilisateurs          | Accès à la suppression de document lié à la fiche client                             |                                                                                                    |
| Contrôle d'accès      | Accès à la suppression d'un client                                                   | S                                                                                                    |
|                       | Accès à la suppression des devis                                                     | Sector 100 Control 100 Control 100 Cont |
| Contrôle avancê       | Accès à la suppression des ventes                                                    |                                                                                                    |
| Planning              | Accès à la suppression d'un équipement                                               |                                                                                                    |
| Sécurisation fichiers | Accès à la suppression d'un article sur la fiche client (optique, lentille et audio) | S                                                                                                    |
|                       | Réinitialisation des PEC dans l'historique                                           |                                                                                                    |
| Signature             | Accès à la création de nouveaux code libres                                          | S                                                                                                    |
| Client                | Accès aux catalogues MONTURE à partir des devis et ventes                            |                                                                                                    |
| Mutuelles & SS        | Accès à la régularisation de dus                                                     | S                                                                                                    |
|                       | Accès à la création, suppression et modification des modèles de mail                 |                                                                                                    |
| Stock & Verre         | Accès à la création, suppression et modification des modèles SMS                     |                                                                                                    |
| Sesam Vitale          | Accès au menu « Tiers Payant »                                                       |                                                                                                    |
| Documents             | Accès au sous-menu « Suivi PEC »                                                     |                                                                                                    |
| Documents             | Accès au sous-menu « TP & lettrages »                                                |                                                                                                    |
| Caisse                | Tout sélectionner                                                                    |                                                                                                    |
| Interfaces            |                                                                                      |                                                                                                    |
| Assistance            | ─ ← 6                                                                                | 🗸 Valider                                                                                                    |

### B. Saisie en dossier optique

Dans un dossier optique, un onglet supplémentaire dans la sélection de monture « Catalogues montures » permet de sélectionner une monture directement depuis un catalogue.

# Sélection d'un article

Stock

Catalogues montures

| Cole<br>C70<br>D27<br>D35<br>C69<br>C71<br>C95<br>C67<br>C68<br>C70<br>C70<br>C70<br>D41<br>D47 | sris Title<br>45/17<br>45/17<br>45/17<br>46/17<br>46/17<br>46/17<br>46/17<br>47/16<br>47/16<br>47/16<br>43/15<br>43/15 | Type<br>MEPT<br>MEPT<br>MEPT<br>MEPT<br>MEPT<br>MEPT<br>MEPT<br>MEPT |                                                                                             |
|-------------------------------------------------------------------------------------------------|----------------------------------------------------------------------------------------------------|----------------------------------------------------------------------|---------------------------------------------------------------------------------------------|
| C70<br>D27<br>D35<br>C69<br>C71<br>C95<br>C67<br>C68<br>C70<br>C70<br>D41<br>D47                | 45/17<br>45/17<br>46/17<br>46/17<br>46/17<br>46/17<br>47/16<br>47/16<br>47/16<br>43/15<br>43/15                        | MEPT<br>MEPT<br>MEPT<br>MEPT<br>MEPT<br>MEPT<br>MEPT<br>MEPT         |                                                                                             |
| D27<br>D35<br>C69<br>C71<br>C95<br>C67<br>C68<br>C70<br>C70<br>C70<br>D41<br>D47                | 45/17<br>45/17<br>46/17<br>46/17<br>46/17<br>47/16<br>47/16<br>47/16<br>43/15<br>43/15                                 | MEPT<br>MEPT<br>MEPT<br>MEPT<br>MEPT<br>MEPT<br>MEPT<br>MEPT         |                                                                                             |
| D35<br>C69<br>C71<br>C95<br>C67<br>C68<br>C70<br>C70<br>C70<br>D41<br>D47                       | 45/17<br>46/17<br>46/17<br>47/16<br>47/16<br>47/16<br>43/15<br>43/15<br>43/15                                          | MEPT<br>MEPT<br>MEPT<br>MEPT<br>MEPT<br>MEPT<br>MEPT<br>MEPT         | 0<br>0<br>0<br>0<br>0<br>0<br>0<br>0<br>0<br>0<br>0<br>0<br>0<br>0<br>0<br>0<br>0<br>0<br>0 |
| C69<br>C71<br>C95<br>C67<br>C68<br>C70<br>C70<br>C70<br>D41<br>D47                              | 46/17<br>46/17<br>47/16<br>47/16<br>47/16<br>43/15<br>43/15<br>43/15                                                   | MEPT<br>MEPT<br>MEPT<br>MEPT<br>MEPT<br>MEPT<br>MEPT                 |                                                                                             |
| C71<br>C95<br>C67<br>C68<br>C70<br>C70<br>C70<br>D41<br>D47                                     | 46/17<br>46/17<br>47/16<br>47/16<br>47/16<br>43/15<br>43/15<br>43/15                                                   | MEPT<br>MEPT<br>MEPT<br>MEPT<br>MEPT<br>MEPT                         | 0<br>0<br>0<br>0<br>0<br>0                                                                  |
| C95<br>C67<br>C68<br>C70<br>C70<br>D41<br>D47                                                   | 46/17<br>47/16<br>47/16<br>47/16<br>43/15<br>43/15<br>43/15                                                            | MEPT<br>MEPT<br>MEPT<br>MEPT<br>MEPT                                 | 0<br>0<br>0<br>0<br>0                                                                       |
| C67<br>C68<br>C70<br>C70<br>D41<br>D47                                                          | 47/16<br>47/16<br>47/16<br>43/15<br>43/15<br>43/15                                                                     | MEPT<br>MEPT<br>MEPT<br>MEPT<br>MEPT                                 | 0<br>0<br>0                                                                                 |
| C68<br>C70<br>C70<br>D41<br>D47                                                                 | 47/16<br>47/16<br>43/15<br>43/15<br>43/15                                                                              | MEPT<br>MEPT<br>MEPT<br>MEPT                                         | 0<br>0<br>0<br>0                                                                            |
| C70<br>C70<br>D41<br>D47                                                                        | 47/16<br>43/15<br>43/15<br>43/15                                                                                       | MEPT<br>MEPT<br>MEPT                                                 | 0)<br>0)<br>0)                                                                              |
| C70<br>D41<br>D47                                                                               | 43/15<br>43/15<br>43/15                                                                                                | MEPT<br>MEPT                                                         | ©,                                                                                          |
| D41<br>D47                                                                                      | 43/15<br>43/15                                                                                                    | MEPT                                                                 | D.                                                                                          |
| D47                                                                                             | 43/15                                                                                                    | MEDT                                                                 |                                                                                             |
|                                                                                                 |                                                                                                    | MEP I                                                                | D.                                                                                          |
| C74                                                                                             | 44/17                                                                                                    | MEPT                                                                 | D.                                                                                          |
| D47                                                                                             | 44/17                                                                                                    | MEPT                                                                 | D.                                                                                          |
| D54                                                                                             | 44/17                                                                                                    | MEPT                                                                 | D.                                                                                          |
| C27                                                                                             | 45/18                                                                                                    | MEPT                                                                 | D.                                                                                          |
| C71                                                                                             | 45/18                                                                                                    | MEPT                                                                 | ē,                                                                                          |
| D44                                                                                             | 45/18                                                                                                    | MEPT                                                                 | Ø,                                                                                          |
| C10                                                                                             | 46/16                                                                                                    | MEPT                                                                 | ē,                                                                                          |
| C73                                                                                             | 46/16                                                                                                    | MEPT                                                                 | Ø                                                                                           |
| 47/16                                                                                           |                                                                                                    |                                                                      |                                                                                             |
|                                                                                                 |                                                                                                    | Prix vente                                                           | 115                                                                                         |
|                                                                                                 |                                                                                                    | V V                                                                  | alider                                                                                      |
| 8                                                                                               | C10<br>C73<br>B 47/16                                                                                                  | C10 46/16<br>C73 46/16<br>B 47/16                                    | C10 46/16 MEPT<br>C73 46/16 MEPT<br>B 47/16                                                 |

Après sélection d'une monture, vous pouvez calculer le prix de vente suivant les frais d'approches si la fonction est activée (Paramètres > Stock & Verre > Gestion frais d'approche) sinon, le champ de saisie n'est pas visible.

| Article sélectionné | (03608301305571) | OPA Barbie BAAA003 C68 47/16 |                 |
|---------------------|------------------|------------------------------|-----------------|
| Frais d'approche    | 0,00             | Formule OPT                  | Prix vente 0,00 |

Vous pouvez également choisir la formule de calcul ou saisir directement le prix de vente, sachant que les formules affichées sont uniquement celles applicables, et que la formule la plus précise est sélectionnée par défaut.

Une fois validée, tous les champs passent en lecture seule sur le dossier sauf le prix de vente, et la référence si vous voulez changer d'article.

| В   | Monture Catalog | ue                |                        |                    |                  |                             |                  |               | -                    |
|-----|-----------------|-------------------|------------------------|--------------------|------------------|-----------------------------|------------------|---------------|----------------------|
| Réf |                 | Modèle<br>BAAA003 | Fabricant<br>OPA - Opi | Fournisseur<br>OPA | Marque<br>Barbie | Coloris<br>Dominante Violet | Cal Nez<br>47 16 | Rayon<br>MEPT | Prix vente<br>115,00 |
| B   | Monture Catalog | ue                |                        |                    |                  |                             |                  |               | •                    |
| Réf |                 | Modèle<br>BAAA003 | OPA - Opi              | OPA OPA            | Marque<br>Barbie | Coloris<br>Dominante Violet | Cal Nez          | Rayon<br>MEPT | Prix vente<br>115,00 |

×

La provenance de la monture est notée dans le titre : « Monture Catalogue » ou « Monture Stock ».

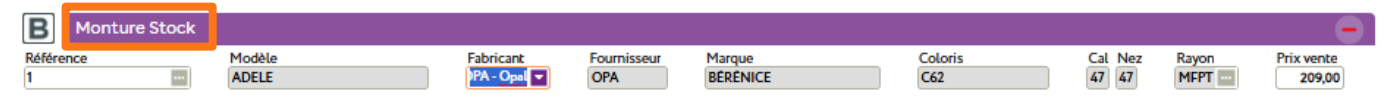

#### II. Visite optique : commande monture par email

Vous pouvez commander une monture par email à partir d'une visite optique.

Pour cela, dans le dossier de la visite, sélectionnez une monture ou entrez les informations manuellement.

Vérifiez que le fournisseur de la monture a bien un email renseigné sur sa fiche en allant dans Paramètres > Stock & Verre > Fournisseurs :

| Paramétrage des fou                                                                             | irnisseurs          | ×                                        |
|-------------------------------------------------------------------------------------------------|---------------------|------------------------------------------|
| Identité                                                                                        | Mandataire          | Commandes Montures                       |
|                                                                                                 |                     |                                          |
| Identité                                                                                        | Fabricant Associé p | ar défaut                                |
| OPA OPAL                                                                                        | OPA - Opal          | OptoLpp disponible                       |
| Adresse                                                                                         | Téléphone & e-Mai   | L                                        |
| Adresse                                                                                         | Bureau              |                                          |
| Adresse Ville                                                                                   | Fax<br>Portable     |                                          |
|                                                                                                 | opa@gmaiLcom        |                                          |
| Site Web                                                                                        |                     |                                          |
| Observations                                                                                    |                     | ~                                        |
| Autres informations                                                                             | Remise & PV fourni  | isseur                                   |
| Disponibilité pièces détache                                                                    |                     | 0% PV conseillé                          |
| Commandes EDI                                                                                   | Code fournisseur co | ommande                                  |
| 3434 Code livraison Code factura                                                                | tion ICC OPA        |                                          |
| Éligible à l'intégration de BL électronique Possibilité de passer par le webshop lors de la com | mande               | un code différent pour les commandes EDI |
| ÷                                                                                               |                     | ✓ Valider                                |

Une fois la vente transformée, un caddie apparaît dans le panneau de la monture.

| B Monture Stock | <b>H</b> |             |             |          |         |     |           |            |
|-----------------|----------|-------------|-------------|----------|---------|-----|-----------|------------|
| Référence       | Modéle   | Fabricant   | Fournisseur | Marque   | Coloris | Cal | Nez Rayon | Prix vente |
| 1               | ADELE    | OPA - Opi 🔽 | OPA         | BÉRÉNICE | C62     | 47  | 47 MFPT   | 209,00     |

Cliquez sur le caddie pour accéder à la fenêtre de gestion du mode de commande. Dans la liste disponible pour la monture, vous trouverez « EMAIL ».

| Ge                           | estion                              | des commandes                                                                                   |                                                                     | ×                                      |
|------------------------------|-------------------------------------|-------------------------------------------------------------------------------------------------|---------------------------------------------------------------------|----------------------------------------|
| Vous p<br>Interfa<br>visite. | ouvez définir ci<br>ces externes ne | -dessous le mode de commande des articles de<br>peuvent pas être modifiés. Vos modifications ne | cette visite, les articles comman<br>seront sauvegardées que si vou | dés <i>via</i> des<br>s enregistrez la |
| L                            | iste des article                    | s commandables                                                                                  | 44 4 🖂                                                              | 1/1 <b>&gt; &gt;&gt;</b>               |
| Éq.                          | Article                             | Libellé                                                                                         | Mode commande                                                       | Bloqué                                 |
| 1/1                          | Monture                             | OPA-BÉRÉNICE-ADELE-C62-47/47                                                                    | ICC 🗸                                                               |                                        |
|                              |                                     |                                                                                                 | ICC                                                                 | A Maltiday                             |
|                              | F                                   |                                                                                                 | EMAIL                                                               |                                        |
|                              |                                     |                                                                                                 |                                                                     |                                        |

Dans liste des commandes (Clients > Mes commandes), l'article apparaît alors avec un état « Manuel / Email » :

| Commandes +                           |                                     |                           |
|---------------------------------------|-------------------------------------|---------------------------|
| À commander                           | Mes commandes                       | Mes avis de livraison     |
|                                       |                                     |                           |
| Recherche 16/12/2024 📄 16/12/2024 📄 🕅 | om Prénom Fourn. Type(s) article(s) | 🖸 📢 🍯 🚺 /1 🕨 🖎 😂          |
| Nom Prénom 🔻 Date Four. Bloq Équi.    | Article                             | Détail État               |
| DESMAUX Nath 16/12/24 🗹 1/1           | MON: BÉRÉNICE-ADELE - C62 - 47/47   | OPA <u>Manuel / Email</u> |
|                                       | Tout sélectionner/désélectionner    |                           |
| ←                                     |                                     | 🔒 🥥 🥠                     |
|                                       |                                     |                           |
| Vous pouvez procéder à la comr        | mande en utilisant le bouton 🍼      | « Commander ».            |
|                                       |                                     |                           |
|                                       |                                     |                           |
|                                       |                                     |                           |
|                                       |                                     |                           |
|                                       |                                     |                           |
|                                       |                                     |                           |

## III. <u>Personnalisation des verres : ajout d'un filtre</u>

| ¥          |           |
|------------|-----------|
| Préférence |           |
|            |           |
|            |           |
|            |           |
|            |           |
| Valider    |           |
|            | ✓ Valider |

Cliquez sur Catalogues > Personnalisation puis sur « Recherche avancée » 🔍

Lors de la personnalisation des verres, vous pouvez filtrer la liste des verres à personnaliser sur la gamme.

### IV. Mes commandes : exclure les commandes reçues

Dans Clients > Mes commandes, onglet « Mes commandes », un nouveau filtre a été ajouté dans la « Recherche avancée » **Q**.

Il permet d'afficher ou non les articles reçus ; par défaut, il est positionné sur « Exclu ».

| Comm  | nandes | - +        |         |        |                     |            |                  |                    |             |                 |            |      |
|-------|--------|------------|---------|--------|---------------------|------------|------------------|--------------------|-------------|-----------------|------------|------|
|       |        | À comma    | nder    |        | м                   | es command | es               |                    | Mes a       | avis de livrai: | son        |      |
|       |        |            |         |        |                     |            |                  |                    |             |                 |            |      |
| Reche | rche   | 16/10/2024 | 16/12/2 | 2024 📋 | Nom                 | Prénom     | Fo               | umisseur           | •• •        |                 | <b>₩</b> Q | ລ    |
| Nom   | Prénom | ı Date     | Four.   | N°     | Article             |            | Détail           | État               |             | Date envol      | N°         | Reçu |
| ADRUN | Victor | 21/10/24   | OPA     | 2 M    | ON: Changement pont |            | BÉRÉNICE / ADELE | E/ <u>En cours</u> | <u>s</u> 22 | 2/10/24         |            |      |
|       |        | +          |         | G      | estion de           | es filtro  | es               | ×                  |             | 8               |            | 2    |
|       |        |            |         | No     | m :                 |            |                  |                    |             |                 |            |      |
|       |        |            |         | Pré    | nom                 |            |                  |                    |             |                 |            |      |
|       |        |            |         | Dat    | e dossier min :     |            |                  |                    |             |                 |            |      |
|       |        |            |         | Dat    | e dossier max :     |            |                  |                    |             |                 |            |      |
|       |        |            |         | Fou    | imisseur :          |            |                  |                    |             |                 |            |      |
|       |        |            |         | Dat    | e envoi min :       | 16/10/2024 |                  |                    |             |                 |            |      |
|       |        |            |         | Dat    | e envol max :       | 16/12/2024 |                  |                    |             |                 |            |      |
|       |        |            |         | N°     | commande :          |            |                  |                    |             |                 |            |      |
|       |        |            |         | Тур    | e article :         |            |                  |                    |             |                 |            |      |
|       |        |            |         | Nu     | méro de péniche :   |            |                  |                    |             |                 |            |      |
|       |        |            |         | Ver    | deur :              | Vendeurs   |                  |                    |             |                 |            |      |
|       |        |            |         | Reg    | ;u :                | Exclu      |                  |                    |             |                 |            |      |
|       |        |            |         |        |                     | Inclus     |                  | _                  |             |                 |            |      |
|       |        |            |         |        | ←                   | Uniquement | ide              |                    |             |                 |            |      |

# V. <u>Aperçu centrage des pupilles</u>

Sur un dossier, cliquez sur 🖴 « Paramètres des suppléments », qui se trouvent à droite du bouton du choix des verres 🭳 :

| Œil Droit 📮                                         | •                       | >> B Œil Gauche                        | Ħ                                             |     |
|-----------------------------------------------------|-------------------------|----------------------------------------|-----------------------------------------------|-----|
|                                                     | 65 🔄 BBG OU 🔤           |                                        |                                               | G   |
| BBGR Aspheo 1.50 NGuardSunUV                        | 174,00                  | BBGR Aspheo                            | 1.50 NGuardSunUV                              |     |
| pléments                                            | ∢ 1/1 ▶ ⊕               | Suppléments                            |                                               | 1/1 |
| Color                                               | <u>0,00</u>             | UV Color                               |                                               |     |
| 3<br>verre et supplément(s)                         | <u>16,00</u><br>190.00  | Brun 3<br>Total verre et supplémenti   | 4)                                            |     |
|                                                     |                         |                                        |                                               |     |
| uez ensuite sur 🛨 en ha                             | ut à droite dans l      | e cadre <b>Fichiers</b> :              |                                               |     |
| Éq. optique nº110                                   | 65 - DESMA              | UX Nathalie –                          | 16/12/2024                                    | :   |
| Type vision Écarts & Ha   Vision de loin VL   VP OE |                         | OG Fichiers (4                         | √ 1/0 ▶ -<br>Type Date<br>lucun document lié) | +   |
| OPA - Bérénice - BLANCHE - Dominante                | Brun Foncé - 54/18      | Œil Gauche : 409150                    |                                               |     |
| Sphère                                              |                         | Sphère                                 |                                               |     |
| +1,00<br>Diam Fournisseur Fab                       | Tune                    | +1,00<br>Diam Fournisse                | ır Eab Tune                                   |     |
| 65 BBG BBG                                          | OU                      | 65 BBG                                 | BBG OU                                        |     |
| BBGR Aspheo 1.50 NGuardSunUV                        |                         | BBGR Aspheo 1.50 NG                    | uardSunUV                                     |     |
| Brun 3 UV Color                                     |                         | Brun 3 UV Color                        |                                               |     |
| Décentrement Verre                                  | personnalisé F          | récalibrage Pris                       | me Autres                                     |     |
| Œil Droit                                           |                         | Œil Gauche                             |                                               | _   |
| Décentrement 1                                      | mm                      | Décentrement 1                         | mm                                            |     |
| Décentrement l axe                                  | •                       | > Décentrement 1 axe                   | •                                             |     |
| Décentrement 2                                      | mm                      | Décentrement 2                         | mm                                            |     |
| Décentrement 2 axe                                  | •                       | Décentrement 2 axe                     | •                                             |     |
|                                                     |                         |                                        |                                               |     |
|                                                     |                         |                                        |                                               |     |
|                                                     | 0 Il manque le paramétr | age du code client chez le fournisseur |                                               |     |

Ajoutez un fichier (Fichier forme déjà sélectionné) :

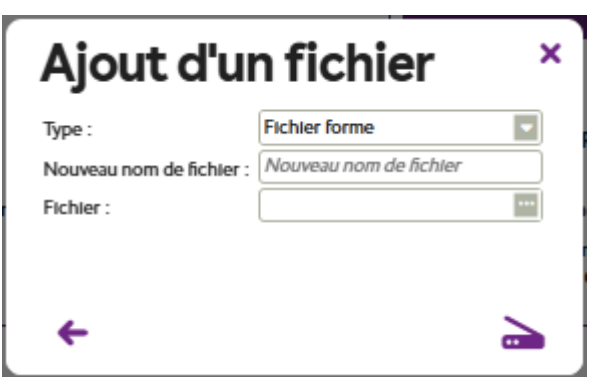

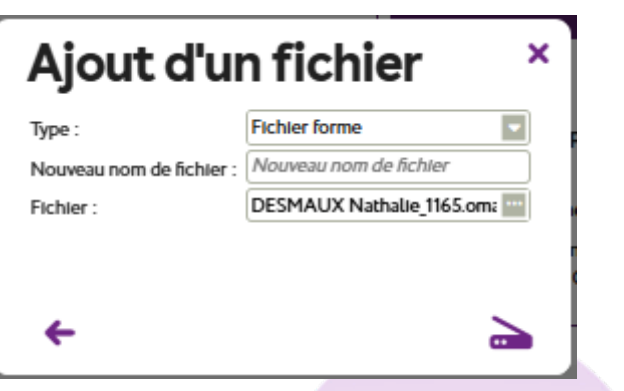

Après sélection, le fichier s'affiche dans l'écran des suppléments :

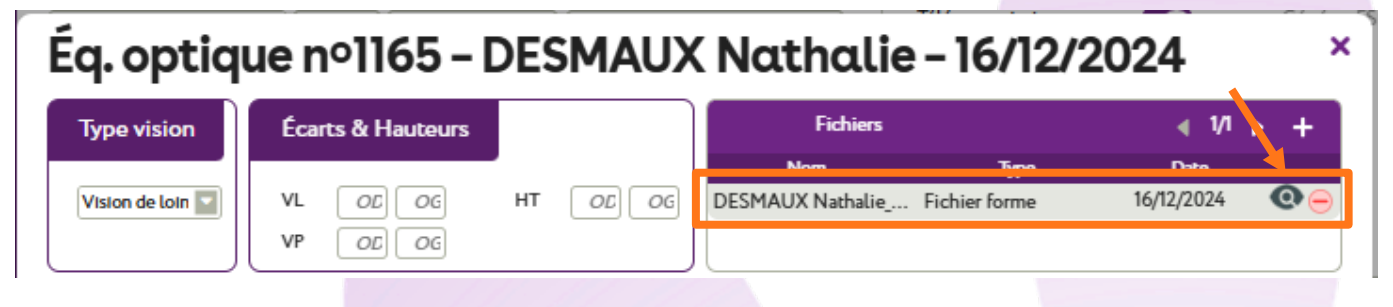

Pour visualiser le fichier de forme, cliquez sur la loupe 🔍 à la fin de ligne ajoutée :

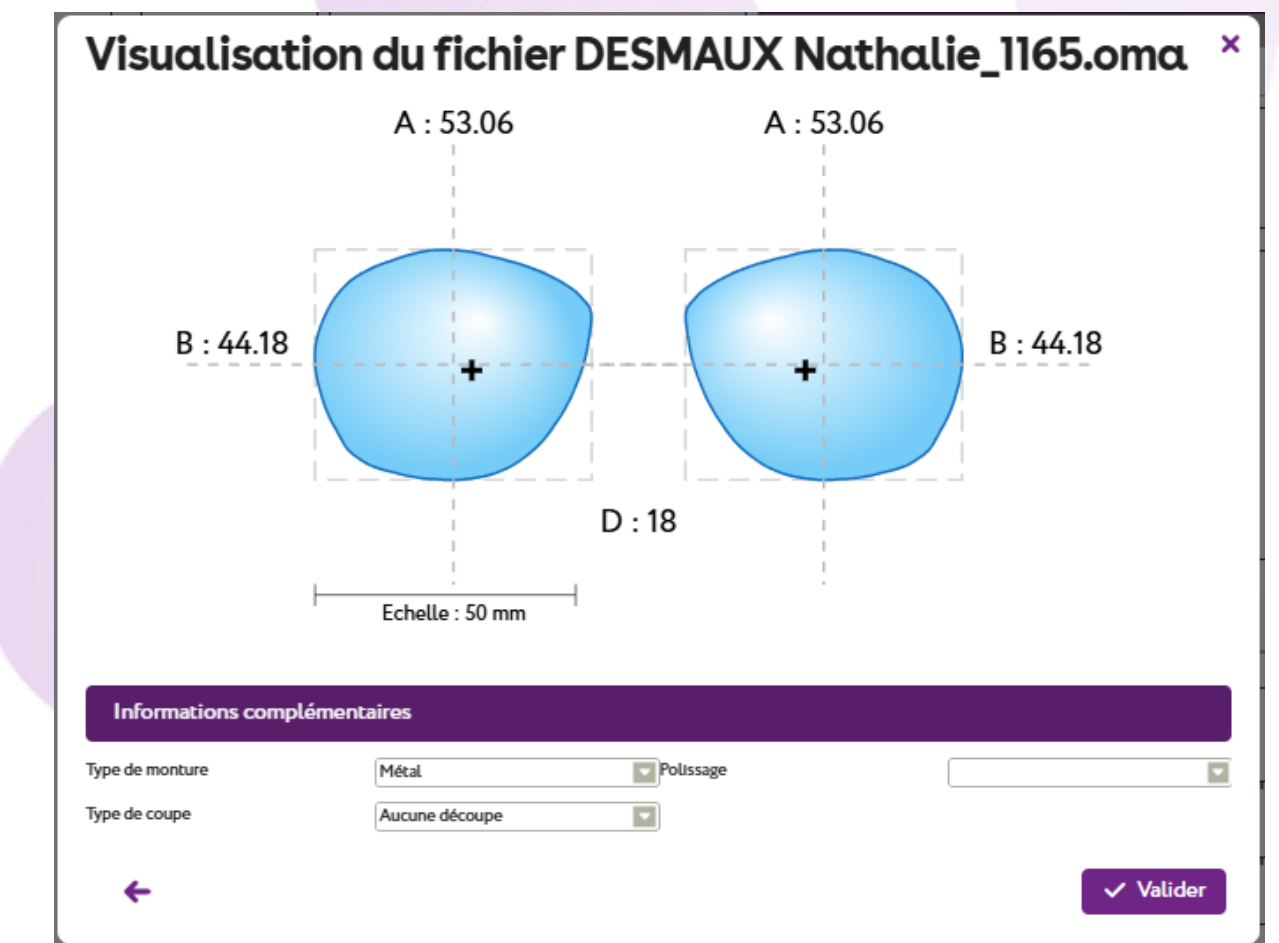

Si vous avez saisi les écarts et les hauteurs dans le logiciel de la machine de palpage de la forme, des croix représentant les pupilles des yeux seront affichées.

# VI. Aide à la saisie du numéro de sécurité sociale

Lorsque vous faites de la télétransmission avec AreaFSE, il est interdit de calculer et d'afficher la clé SS automatiquement : une solution intermédiaire a donc été trouvée.

Après avoir saisi le numéro SS, si vous n'avez pas la clé SS inscrite sur les documents en votre possession, vous pouvez positionner votre curseur dans le champ de la clé qui, au focus, prend un halo orange :

| Informations Vitale au 11/12/2024                       | Tiers Payant & Télétransmission |                               |  |  |
|---------------------------------------------------------|---------------------------------|-------------------------------|--|--|
| 2 55 06 99 999 999 Clé 60 % 💟 🏋                         | Tiers Payant                    | RD                            |  |  |
| 01 🔤 999 9999 CPAM-Caisse de TEST                       |                                 |                               |  |  |
| •                                                       |                                 |                               |  |  |
|                                                         |                                 |                               |  |  |
| Si vous placez le curseur de la souris sur le numéro SS | 5, la clé s'affich              | e au lieu d'afficher le texte |  |  |
| habituel Numéro Sécurité Sociale                        |                                 |                               |  |  |
|                                                         |                                 |                               |  |  |
| Informations Vitale au 11/12/2024                       | Tiers Payant                    | & Télétransmission            |  |  |

Tiers Payant

RO RC

Vous n'avez plus qu'à la saisir manuellement.

999

2 55 06 99 999 999 Clé 60 %

01 ....

34

| Dès que vous quittez le champ      | Clé | ou | si la | clé | est d | léjà | renseignée, | le | texte | par | défaut |
|------------------------------------|-----|----|-------|-----|-------|------|-------------|----|-------|-----|--------|
| Numéro Sécurité Sociale s'affiche. |     |    |       |     |       |      |             |    |       |     |        |

9999 CPAM-Calsse de TEST

### VII. Saisie d'un rendez-vous : possibilité d'ajouter une note

Vous pouvez ajouter des informations supplémentaires lors de la création ou de la modification d'un rendez-vous. Cette fonctionnalité permet, par exemple, d'indiquer que le client a été envoyé par une personne spécifique.

| Ajout d'ui        | n rendez-vous ×                |
|-------------------|--------------------------------|
| Client :          | DESMAUX Nathalie               |
| Type :            | Livralson                      |
| Vendeur :         | Vitale (Vitale CNDA)           |
| Notes :           | Client envoyé par DUPONT André |
|                   | Tous les équipements           |
| Date : 17/12/2024 | 09 : 00 à 09 : 20              |
| +                 | ✓ Valider                      |

### VIII. Gestion du n° RPPS de l'opticien

### A. Paramétrage

Quand vous allez sur Paramètres > Magasin > Utilisateurs, choisissez un utilisateur pour pouvoir saisir un n° RPPS.

Si vous cochez « Opticien diplômé », la saisie d'un n° Adeli ou d'un n° RPPS sera obligatoire - la saisie des deux conjointement restant possible.

| annon de l                  | 'utilisateur                      |                                    |                                  |                                 |           |
|-----------------------------|-----------------------------------|------------------------------------|----------------------------------|---------------------------------|-----------|
|                             | Identité                          |                                    | Activi                           | tés et disponibilité aux re     | ndez-vous |
| Informations utilisat       | eur                               |                                    |                                  |                                 |           |
| Nom                         | CNDA                              | Prénom                             | Vitale                           | Identifiant                     | Vitale    |
| En raison de la Loi Finance | Il vous est impossible de modif   | ier l'Identifiant d'un utilisateur | . Si besoin, veuillez en créer u | n nouveau et désactiver celui-c | I.        |
| Rôle                        | Administrateur                    | Spécialité                         | Opticien                         | Spécialité par défaut           | Opticien  |
| Mot de passe                |                                   | Confirmation                       |                                  | )                               |           |
| En mode contrôle d'accès a  | avancé, le rôle n'attribue que de | s droits dans l'Interface de ges   | tion du magasin (achat d'optic   | ons, gestion des contrats RGPD, | ,etc)     |
| Profil                      | Administrateur                    |                                    |                                  |                                 |           |
| Opticien diplômé            | N° Adeli                          | N° Rpps                            |                                  |                                 |           |
|                             |                                   |                                    |                                  |                                 |           |

#### B. Edition du devis normalisé

Si le n° Adeli est renseigné, il est imprimé sur le devis :

### Devis normalisé en optique médicale

(à délivrer au patient avant tout achat de produits d'optique médicale) (article L.165-9 du code la sécurité sociale et L.112-1 du code de la consommation)

| MEO Optic<br>Vitale CNDA                                                                                                | Mme DESMAUX Nathalie       N°SS : 2550699999999 34 - Date de naissance : 15/06/1955                                                            |  |
|----------------------------------------------------------------------------------------------------|----------------------------------------------------------------------------------------------------|--|
| Blvd. du Roi Albert II 34670 Baillargues<br>Tél. : 0467163232<br>Email : support@myeasyoptic.com<br>N° ADELI : 12345678 | Date de la prescription médicale préalable obligatoire : 07/09/2024 (sauf urgence)     Première délivrance :     Renouvellement non anticipé : |  |
| N° de devis : 1386<br>Date et lieu d'émission : 10/09/2024 à Baillargues<br>Valable jusqu'au : 09/11/2024               | Renouvellement anticipé à l'identique :       Renouvellement anticipé avec adaptation :                                                        |  |

Vous pouvez opter pour un équipement "mixte" composé de verres de l'offre 100% santé et d'une monture d'une autre offre, ou inversement.

S'il n'est pas renseigné mais que le n° RPPS l'est, ce sera le n° RPPS qui sera imprimé sur le devis normalisé :

#### Devis normalisé en optique médicale

(à délivrer au patient avant tout achat de produits d'optique médicale)

(article L.165-9 du code la sécurité sociale et L.112-1 du code de la consommation)

| MEO Optic<br>Vitale CNDA<br>Blvd. du Roi Albert II 34670 Baillargues                                      | Mme DESMAUX Nathalie<br>N°SS : 2550699999999 34 - Date de naissance : 15/06/1955                                                                       |
|----------------------------------------------------------------------------------------------------|----------------------------------------------------------------------------------------------------|
| Tél. : 0467163232<br>Email : support@myeasyoptic.com<br>N°RPPS : 87654321                                 | Date de la prescription médicale préalable obligatoire : 07/09/2024 (sauf urgence)     Première délivrance :   X     Renouvellement non anticipé :   I |
| N° de devis : 1386<br>Date et lieu d'émission : 10/09/2024 à Baillargues<br>Valable jusqu'au : 09/11/2024 | Renouvellement anticipé à l'identique :       Renouvellement anticipé avec adaptation :                                                                |

Vous pouvez opter pour un équipement "mixte" composé de verres de l'offre 100% santé et d'une monture d'une autre offre, ou inversement.

#### C. Edition du tampon sur l'ordonnance avec adaptation

Les numéros Adeli et RPPS sont insérés au niveau du tampon du magasin s'ils sont renseignés dans le paramétrage.

| CENTRE D'OPHTALMOLOGIE                                                                                                    |  |
|----------------------------------------------------------------------------------------------------|--|
| CENTRE D'OPHTALMOLOGIE                                                                                                    |  |
| CENTRE D'OPHTALMOLOGIE                                                                                                    |  |
| Maladies et Chicurñia des Veux                                                                                                    |  |
| Champ Visuel - OCT - Laser                                                                                                    |  |
| Avenue de Montpellier - 34670 Baillargues<br>Tél. 04.67.32.32.32                                                                                        |  |
| DR OPHTALMO David                                                                                                    |  |
| Ophtalmologue                                                                                                    |  |
| RPPS: 11122233344                                                                                                    |  |
| N° Adeli : 341122334                                                                                                    |  |
| le lundi 27 novembre 2023                                                                                                    |  |
| DESMAUX Nathalie Née le 15/06/1955                                                                                                    |  |
| - UNE MONTURE ET DES VERRES PROGRESSIFS :                                                                                                    |  |
| OEIL DROIT : +1,50 (-0.25 à 110°) Add 2.25                                                                                                    |  |
| OEIL GAUCHE : +1,75 (-0,50 à 95°) Add 2,25                                                                                                    |  |
|                                                                                                    |  |
| RA<br>OD:<br>DG:<br>17/12/2024<br>Vitale CNDA<br>N*Adeli: 12345678<br>N*RPPS: 87654321<br>CNDA-WO2 ADR: & APCV<br>23, rue Denis Mercler<br>30250 AUBAIS |  |
| CW                                                                                                    |  |

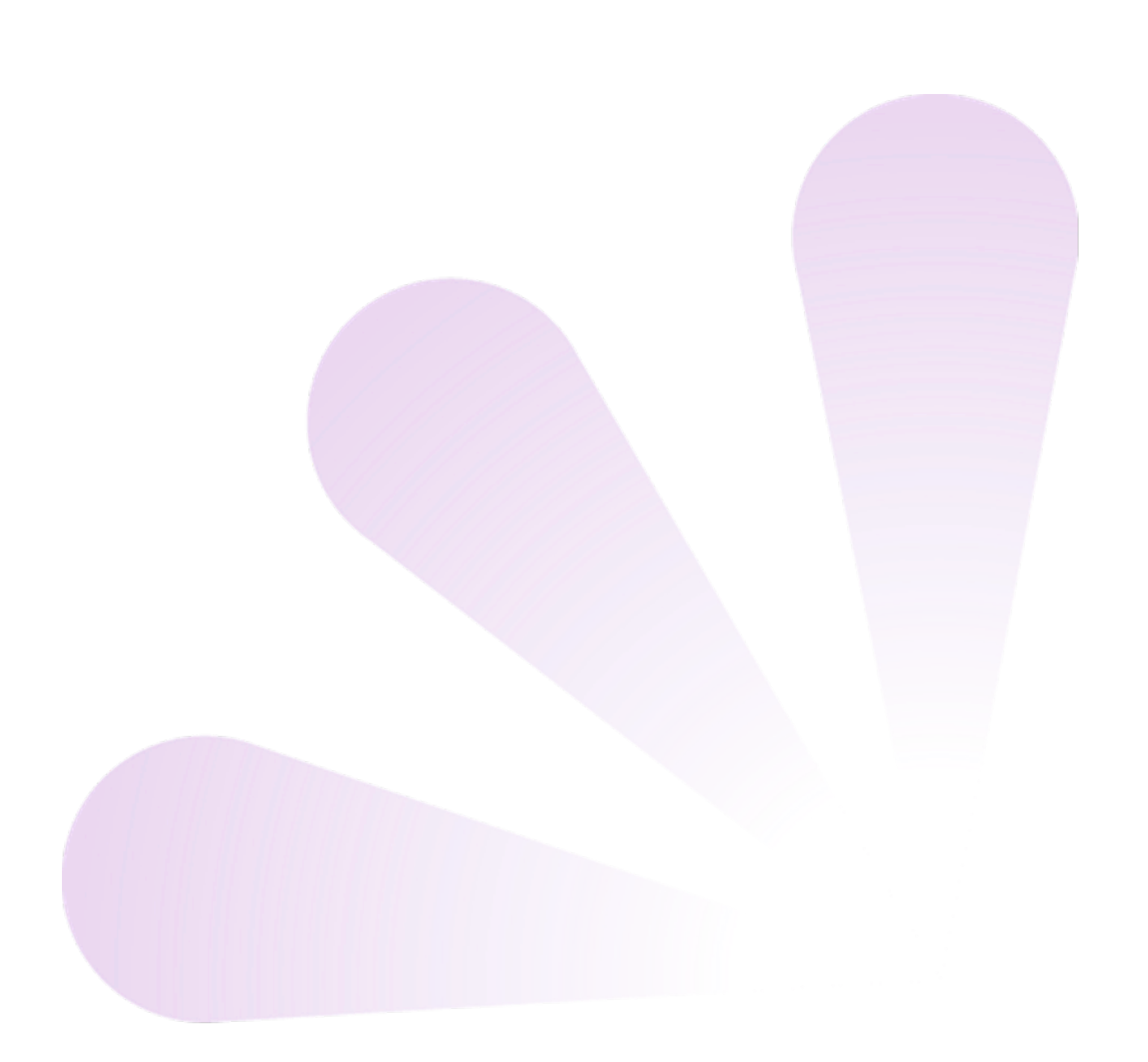